# School 2.1.0

Piattaforma per Gestione Attività e Eventi Manuale utente

### Premessa

Il presente documento ha lo scopo di illustrare le funzionalità presenti nella piattaforma "School". La piattaforma è un software di gestione del Piano Attività e degli Eventi realizzato per risolvere precise esigenze nell'ambito scolastico. Il software è stato concepito grazie alla collaborazione di un importante Liceo Scientifico e Classico presente nella regione Lombardia.

Prima di passare alla spiegazione delle funzioni vengono descritti alcuni termini utilizzati all'interno del software.

### **Richiesta Attività**

Procedure per far confluire in un unico database tutte le richieste di attività provenienti da diversi soggetti (referenti di progetti, funzioni strumentali, segreteria, dirigenti, collaboratori)

### Attività

Tutto ciò che richiede uno spazio specifico in un particolare giorno e orario e che quindi deve essere inserito nel piano attività.

Sono attività:

- le conferenze del mattino o del pomeriggio
- le Olimpiadi di matematica, fisica, scienze etc.
- gli spettacoli teatrali che si svolgono a scuola
- ciascuna lezione dei vari corsi (ECDL; madrelingua, laboratori artistici)
- ciascun incontro del gruppo solidarietà
- ciascuno sportello Help o lezione di corso di recupero
- le riunioni di materia
- i consigli di classe
- i collegi docenti
- le riunioni delle commissioni
- le normali lezioni del mattino, <u>ma queste vengono definite e gestite dalla Commissione</u> <u>orario e NON entrano nel piano attività</u>

### Eventi

Tutto ciò per il quale è prevista un'iscrizione da parte degli utenti.

Sono eventi:

- le Olimpiadi di matematica, fisica, scienze etc.
- l'iscrizione ai vari corsi (ECDL; madrelingua, laboratori artistici), NON le singole lezioni
- ciascuno sportello Help
- corsi di formazione per docenti
- qualsiasi altro evento in cui è richiesta un'iscrizione

### Struttura del software

La piattaforma "School" si divide in due aree di utilizzo:

- Area web (funzioni accessibili da un normale browser web o da Smartphone / tablet)
  - o Docenti
    - Funzione consultazione iscritti agli eventi in cui il docente è referente
    - Funzione per inoltro richiesta di attività alla segreteria
    - Funzione di consultazione stato approvazione delle proprie attività
    - Funzione di ricerca disponibilità luoghi e consultazione del piano attività completo
    - Funzione iscrizione agli eventi
    - Funzione consultazione propri eventi
    - Funzione di cancellazione dagli eventi
  - o Studenti
    - Funzione iscrizione agli eventi
    - Funzione consultazione propri eventi
    - Funzione di cancellazione dagli eventi
- Area client windows (funzioni accessibili su classici pc windows)
  - Funzioni di amministrazione utilizzate dalla segreteria e dai docenti incaricati
    - Gestione del piano attività tramite griglia o calendario
    - Generazione del report settimanale con elenco attività
    - Funzioni di estrazioni statistiche
    - Definizione di nuovi eventi
    - Definizioni tabelle di base e utenti del sistema

### Accesso Area Web

Per accedere alla piattaforma web è necessario autenticarsi fornendo le proprie credenziali d'accesso che sono state rilasciate dalla segreteria.

Digitando l'indirizzo fornito si accede alla pagina mostrata nell'immagine sottostante. Digitare nome utente e password e premere Login.

Il sistema verifica la correttezza delle credenziali e reindirizza l'utente sulla pagina del menù principale.

Il sistema in automatico riconosce la tipologia di utente e mostra il corrispondente menù delle funzioni a cui si è abilitati.

Esistono funzionalità accessibili ai soli utenti docenti e segreteria mentre altre accessibili solo agli studenti.

| Nome uter  | nte:                   |  |
|------------|------------------------|--|
| PAOLA.C    | ARCANO                 |  |
| Password:  |                        |  |
| <b>B</b> ( |                        |  |
|            | Login                  |  |
| Ultimo agg | jionamento 15/05/2016. |  |
|            |                        |  |
|            |                        |  |
|            |                        |  |
|            |                        |  |
|            |                        |  |
|            |                        |  |

### Area Web (docenti)

### Menu principale

Ad accesso avvenuto sono disponibili 5 funzioni

- 1) Iscritti
- 2) Richiesta
- 3) Stato attività
- 4) Disponibilità
- 5) Iscrizione Eventi
- 6) I Miei Eventi
- 7) Logout

### Iscritti

La funzione permette al docente di verificare quali sono gli iscritti agli eventi in cui è indicato come docente responsabile.

Entrando nella funzione verrà presentata una lista come nell'immagine sottostante.

|                                                                              | OLA CA                                                        | ARCAN                                              | 10                |
|------------------------------------------------------------------------------|---------------------------------------------------------------|----------------------------------------------------|-------------------|
| lseri                                                                        | ui                                                            | 0                                                  | Richiesta         |
| Stato at                                                                     | ttività                                                       |                                                    | Disponibilità     |
| Iscrizione                                                                   | Eventi                                                        | 0                                                  | l Miei Eventi     |
| Numero Ma                                                                    | ssimo Par                                                     | tecipanti:                                         | 300               |
|                                                                              |                                                               |                                                    | 2/10/13:03        |
| Numero Ma<br>Luogo even                                                      | ssimo Par<br>to: aule da                                      | tecipanti:<br>a Disegni                            | 300               |
| Numero Ma<br>Luogo even<br>PROVA                                             | ssimo Par<br>to: aule da                                      | tecipanti.<br>a Disegni                            | 300               |
| Numero Ma<br>Luogo even<br>PROVA<br>Inizio:22/01.                            | ssimo Par<br>to: aule da<br>/17 23.59 I                       | tecipanti:<br>a Disegni<br>Fine:25/0               | 300 <b>()</b>     |
| Numero Ma<br>Luogo even<br>PROVA<br>Inizio:22/01.<br>Numero Ma<br>Luogo even | ssimo Par<br>to: aule da<br>/17 23.59 I<br>ssimo Par<br>to: . | tecipanti:<br>a Disegni<br>Fine:25/0<br>tecipanti: | 1/17 23.59<br>900 |

E' possibile verificare gli studenti iscritti semplicemente premendo sul segno > nella riga che corrisponde all'evento desiderato.

Si aprirà una schermata come nell'immagine sottostante.

| L | Iscritti                                                               | 0                       | Richiesta     |
|---|------------------------------------------------------------------------|-------------------------|---------------|
| 9 | Stato attività                                                         | 0                       | Disponibilità |
| 0 | Iscrizione Eventi                                                      | 0                       | I Miei Eventi |
|   | Download                                                               | Excel                   | Iscritti      |
|   | Download PD                                                            | F Fog                   | lio Firma     |
|   | Olimpiadi di Fis<br>Istituto)<br>Inizio:15/12/16 1<br>Fine:15/12/16 13 | ica (Ga<br>1.05<br>3.05 | ara di        |
|   | 2                                                                      |                         |               |
|   | 2-BS<br>Utente : FRIGER<br>Note:                                       | IO AN                   | DREA          |
|   | 2-BS                                                                   |                         |               |
|   |                                                                        |                         |               |

Per tornare alla lista degli eventi basta premere nuovamente sulla dicitura "Eventi" nel menù. Direttamente da questa il docente potrà scarica un foglio Excel con l'elenco dei partecipanti all'evento e un foglio PDF non modificabile con l'elenco dei partecipanti all'evento per il foglio firma relativo alla partecipazione

#### Richiesta

La funzione "Richiesta" permette di effettuare una richiesta di attività e di inviarla alla segreteria. Entrando nella funzione verrà presentata la seguente maschera

| Docente:  | PAOLA CAR     | CANO     |       |
|-----------|---------------|----------|-------|
| 🖸 Eventi  | 🖉 Richie—     | 💿 Stato  | Dispo |
| Oggetto:  |               |          |       |
| Corso E   | ECDL          |          |       |
| Ricerca 🧯 | 3             |          |       |
| Note:     |               |          |       |
|           |               |          |       |
| Clas      | si            |          |       |
| 🔘 Luog    | yhi           |          |       |
| O Doce    | enti Partecip | anti     |       |
| O Doce    | ente Sostitu  | tivo     |       |
| Gior      | nate          |          |       |
|           | Con           | ferma    |       |
|           | DNA S         | Software |       |

Il compilatore della richiesta di attività può essere un qualunque utente abilitato.

La maschera ha i seguenti campi:

- Oggetto: è un campo libero in cui inserire il nome dell'attività
   Per agevolare l'inserimento dell'oggetto è presente un bottone "Ricerca" che permette di utilizzare delle descrizioni di attività già pre-codificate dalla segreteria.
   Le attività più ricorrenti infatti vengono catalogate e messe a disposizione dell'utente.
- Note: è un campo libero, in cui indicare per esempio se è prevista una risorsa esterna o altre note che si vogliono far pervenire alla segreteria.
- Classi: si indicano con un segno di spunta (esiste l'opzione seleziona tutte e deseleziona tutte)
- Luoghi: si indicano con un segno di spunta, sono indicati i luoghi particolari tipo auditorium, biblioteca, laboratorio, c'è la possibilità di specificare aula LIM, aula multimediale oppure lasciare aula generica. Nel caso di aula LIM, multimediale o generica sarà compito della segreteria assegnare un'aula specifica.
- Docenti Partecipanti: si indicano con un segno di spunta i docenti coinvolti, in particolare il referente
- Docente Sostitutivo: si indica, se necessario, il docente in sostituzione.
- Giornate: dal calendario si spunta la data, da un elenco di orari si spuntano orario di inizio e di fine. E' possibile inserire nella stessa maschera più giornate con l'apposito tasto aggiungi.

Dopo aver compilato la maschera di richiesta per inviare la richiesta è necessario premere il bottone nero di conferma.

A questo punto il sistema analizza la richiesta e verifica se ci sono le condizioni per accettarla.

Nel caso in cui la richiesta viene respinta l'utente viene informato con un messaggio che indica la motivazione della mancata accettazione della richiesta.

Una richiesta può essere respinta per i seguenti motivi:

 Il luogo presente nella richiesta è già stato occupato. Nel caso in cui un luogo presente nella richiesta risulta già occupato all'utente verrà presentato il seguente messaggio.

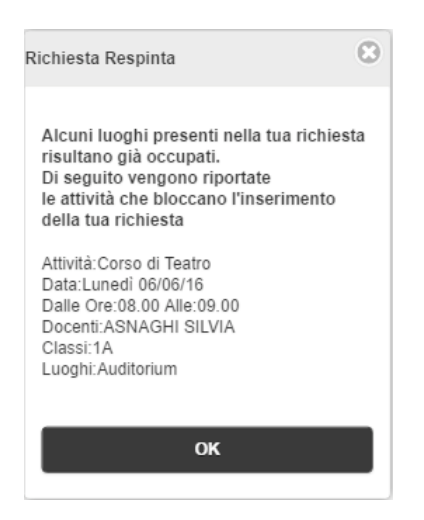

 Le classi coinvolte nella richiesta sono già impegnate in altre attività Nel caso in cui le classi coinvolte siano già impegnate in altre attività all'utente verrà presentato il seguente messaggio.

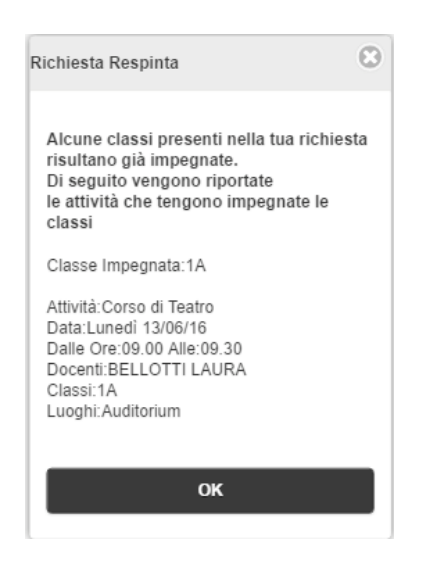

 Il luogo inserito nella richiesta non può essere prenotato troppo in anticipo Nel caso in cui il luogo inserito nella richiesta venga prenotato troppo in anticipo all'utente verrà presentato il seguente messaggio.

| Richiesta Respinta                                                              | • |
|---------------------------------------------------------------------------------|---|
| Il luogo Auditorium<br>è prenotabile con un massimo di 30<br>giorni di anticipo |   |
| ок                                                                              |   |

4) La richiesta arriva troppo tardi rispetto al giorno di chiusura settimanale. Nel caso in cui la richiesta arrivi troppo tardi rispetto al giorno di chiusura settimanale all'utente verrà presentato il seguente messaggio.

| Richiesta Respinta                                                                                                    | ۲ |
|----------------------------------------------------------------------------------------------------|---|
| II seguente luogo Auditorium non può<br>più essere prenotato per la settimana<br>successiva.<br>Giorno chiusura prenotazioni Venerdì<br>27/05/2016 |   |
| ок                                                                                                    |   |
|                                                                                                    |   |

Nel caso in cui la richiesta ha esito positivo l'utente viene informato con il seguente messaggio

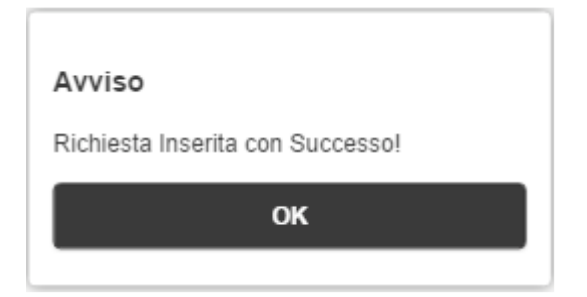

Il docente che ha inserito la richiesta riceverà una mail di conferma dell'invio della richiesta con tutti i dati inseriti. A questo punto la richiesta di attività è visibile alla segreteria per il processo di approvazione.

L'amministratore del piano attività (segreteria) effettuate le seguenti operazioni:

- verifica dell'autorizzazione per l'attività da parte del dirigente
- assegnata una particolare aula nel caso in cui l'indicazione fosse un'aula generica

Approva l'attività e la inserisce nel piano delle attività.

Per le richieste di attività che prevedono più date nel piano attività compariranno tante righe quante sono le date previste.

Quando l'attività viene approvata, il docente referente e i docenti coinvolti ricevono una mail in cui viene segnalata l'approvazione dell'attività con tutti i dati, anche quelli eventualmente definiti dalla segreteria.

Il ricevimento di questa mail conferma l'inserimento dell'attività nel piano attività e la definitiva approvazione da parte della segreteria.

### Stato Attività

La funzione "Stato Attività" permette all'utente di effettuare delle ricerche per verificare lo stato di approvazione da parte della segreteria / dirigenti <u>solo delle proprie attività</u>. Per proprie attività si intende le attività che sono state inserite dall'utente stesso.

#### In questa maschera non sono visibili le attività inserite da altri utenti.

Entrando nella funzione verrà presentata la seguente maschera dove è possibile, indicando dei filtri, effettuare la ricerca.

| Periodo E | strazione      |        |    |   |
|-----------|----------------|--------|----|---|
|           | Sabato 04      | /06/20 | 16 | 0 |
|           | Sabato 04      | /06/20 | 16 | 0 |
| Nor       | n Approvate    |        |    |   |
| 🛃 Apı     | provate segre  | teria  |    |   |
| 🛃 App     | provate dirige | ente   |    |   |
|           | Ric            | erca   |    |   |
|           |                |        |    |   |

I filtri applicabili sono:

Periodo di estrazione (data inizio/data fine ricerca) Filtro su attività non approvate Filtro su attività approvate dalla segreteria Filtro su attività approvate da dirigente Premendo conferma, se esistono attività, viene visualizzata la seguente maschera dove è presente l'elenco delle attività trovate.

| Ricerca                                                                     |   |
|-----------------------------------------------------------------------------|---|
| Prova da HTTPClient                                                         |   |
| Stato Attività                                                              |   |
| Da Valutare (Segreteria)                                                    |   |
| Da Valutare (Dirigente)                                                     |   |
| Data:Ven erdi 10/06/16                                                      |   |
| Dalle Ore:15:41 Alle:15:41                                                  |   |
| .uoghi:Auditorium,                                                          |   |
| Classi:1A,                                                                  |   |
| Docenti Partecipanti BRENNA AURELIO,                                        |   |
| Note:Note dia HTTPCliient                                                   |   |
| Cancella Attività                                                           | 0 |
| Corso Cad                                                                   |   |
| Stato Attività                                                              |   |
| Da Valutare (Segreteria)                                                    |   |
| Da Valutare (Dirigente)                                                     |   |
| Data: Giove di 0 9/06/16                                                    |   |
| Dalle Ore:14.30 Alle:16.30                                                  |   |
|                                                                             |   |
| .uoghi:Auditorium,                                                          |   |
| .uoghi:Auditorium,<br>Classi:1A,                                            |   |
| .uoghi:Auditorium,<br>Classi: 1A,<br>Jocenti Partecipanti:ASNAGHI GIOVANNI, |   |

Se non esistono attività, viene visualizzata la seguente maschera

| Venerdi 05/08/2016                               | O        |
|--------------------------------------------------|----------|
| Sabato 06/08/2016                                | 0        |
| Non Approvate                                    |          |
| 🗹 Approvate segreteria                           |          |
| Approvate dirigente                              |          |
| Ricerca                                          |          |
| Attenzione!                                      |          |
| Non ci sono attività che rispondono al filtro in | dicato 🕥 |

Tramite questa funzionalità l'utente può anche decidere di cancellare una delle proprie attività tramite l'apposita funzione.

Nell'elenco delle attività ricercate, se l'attività non è ancora stata approvata, compare un tasto "Cancella" che permette all'utente di eliminare l'attività.

Viene richiesta la conferma dell'operazione.

Dopo che l'attività è stata eliminata non sarà più visibile nel piano attività.

Dna Software sas

### Disponibilità

La funzione "Disponibilità" permette all'utente di effettuare delle ricerche per consultare il piano attività generale.

Questa funzione è nata per permettere all'utente di verificare in completa autonomia la disponibilità di un determinato luogo/classe in una determinata data/ora.

In questa maschera sono visibili tutte le attività, anche quelle inserite da altri utenti.

Entrando nella funzione verrà presentata la seguente maschera dove è possibile, indicando dei filtri, effettuare la ricerca.

| Decenter  |            | CANO     |         |
|-----------|------------|----------|---------|
| Docente:  | PAULA CAR  | CANO     | -       |
| Eventi    | Richie     | Stato    | 🔲 Dispo |
| Periodo E | Istrazione |          |         |
|           | Sabato 04  | /06/2016 | Ø       |
|           | Sabato 04  | /06/2016 | Ø       |
|           | Ric        | erca     |         |
|           |            |          |         |
|           |            |          |         |

I filtri applicabili sono:

Periodo di estrazione (data inizio/data fine ricerca)

Premendo conferma, se esistono attività, viene visualizzata la seguente maschera dove è presente l'elenco delle giornate in cui sono presenti delle attività.

Premendo sulla giornata interessata verranno mostrate in dettaglio tutte le attività presenti in quel giorno con tutte le informazioni necessarie.

| C Logout   | School 2.0.0              |         | 🕒 Eventi 💋 Richie 🕲 Stato 🖬 Dispo                                                                                                    |
|------------|---------------------------|---------|----------------------------------------------------------------------------------------------------|
| Docente:   | PAOLA CARCANO             |         | Periodo Estrazione                                                                                                    |
| O Eventi   | 🔗 Richie 🙆 Stato          | 🗊 Dispo | Sabato 04/06/2016                                                                                                    |
| Periodo Es | strazione                 |         | Venerdi 10/06/2016 💿                                                                                                    |
|            | Sabato 04/06/2016         | 0       | Ricerca                                                                                                    |
|            | Mercoledi 08/06/2016      | 0       | 🕒 Venerdi 10/06/16 - 1 Attività                                                                                                    |
|            | Ricerca                   |         | Giovedì 09/06/16 - 1 Attività                                                                                                    |
| O Mart     | edi 07/06/16 - 1 Attività |         | Corso Cad                                                                                                    |
| C Lune     | edi 06/06/16 - 8 Attività |         | Stato Attivită:<br>Da Valutare (Segreteria)<br>Da Valutare (Dirigente)<br>Data: Giovedi 09:08/18<br>Dalle Ore:14:30 Alle: 16:30<br>Luogh: Auditorium,<br>Classi: 1A,<br>Docenti Partecipanti: ASNAGHI GIOVANNI,<br>Note: |
|            |                           |         | 🕒 Martedì 07/06/16 - 1 Attività                                                                                                    |
|            | DNA Software              |         | DNA Software                                                                                                    |

- 1) Iscrizione Eventi
- 2) I Miei Eventi

### **Iscrizione Eventi**

La funzione viene spiegata in seguito nella parte studenti in quanto le funzionalità sono le medesime.

### I miei Eventi

La funzione viene spiegata in seguito nella parte studenti in quanto le funzionalità sono le medesime.

### Logout

La funzione "Logout" permette di disconnettere il proprio utente.

### Area Web (studenti)

#### Menu principale

Ad accesso avvenuto sono disponibili 3 funzioni <u>N.B. Con la versione 2.1.0 queste funzioni sono disponibili anche nel menù dei docenti</u>.

- 1) Iscrizione Eventi
- 2) I Miei Eventi
- 3) Logout

MENU PRINCIPALE

### **Iscrizione Eventi**

La funzione "Iscrizione Eventi" permette di verificare ed eventualmente aderire agli eventi proposti per la classe di appartenenza dello studente. Premendo sulla dicitura "Iscrizione Eventi" verrà visualizzata una lista come nell'immagine sottostante.

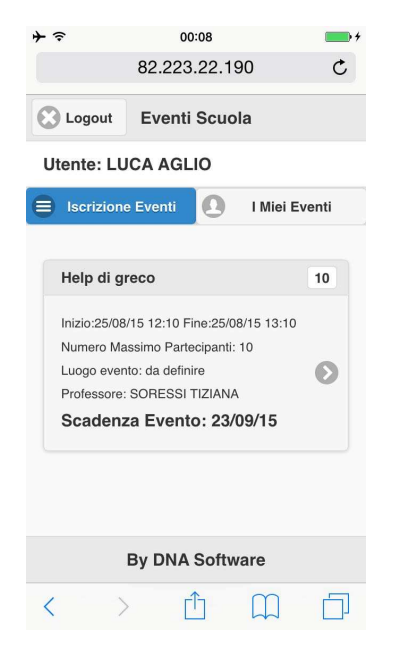

Nella maschera viene indicata la scadenza dell'evento (limite massimo per iscrizione) il numero di posti disponibili in alto a destra. Vengono mostrate anche le informazioni dell'evento (data / ora inizio e fine, luogo evento e professore.

### I Miei Eventi

La funzione "I Miei Eventi" permette di verificare quali sono gli eventi a cui l'utente si è iscritto. Premendo sulla dicitura "I Miei Eventi" verrà visualizzata una lista come nell'immagine sottostante.

| ► 🗢                       | 00:07                    | <b>•••</b>  |  |  |
|---------------------------|--------------------------|-------------|--|--|
|                           | 82.223.22.190            | C           |  |  |
| C Logout                  | Eventi Scuola            |             |  |  |
| Utente: LU                | JCA AGLIO                |             |  |  |
| Iscrizion                 | e Eventi 🗕 🕕             | Miei Eventi |  |  |
|                           |                          |             |  |  |
| Help di la                | itino                    |             |  |  |
| Inizio:26/03              | 3/15 12:10 Fine:26/03/15 | 13:10       |  |  |
| Luogo evento: da definire |                          |             |  |  |
| Professore                | : DIGIOVINAZZO DAVID     | E           |  |  |
| Help di in                | nglese                   |             |  |  |
| Inizio:27/03              | 8/15 13:05 Fine:27/03/15 | 14:05       |  |  |
| Luogo ever                | nto: da definire         |             |  |  |
| Professore                | : MERLINI CLAUDIA        |             |  |  |
|                           | By DNA Software          | •           |  |  |
| < >                       |                          |             |  |  |
|                           |                          |             |  |  |

Se l'evento non è ancora scaduto, nel caso in cui lo studente decida di revocare la propria iscrizione, ha a disposizione un tasto "Cancella" che gli permette di cancellare la propria iscrizione e rendere disponibile il posto per altri studenti.

La cancellazione risulta impossibile se i termini per l'iscrizione sono già scaduti. In questo caso solo il docente amministratore degli eventi potrà revocare l'iscrizione dello studente.

### Logout

La funzione "Logout" permette di disconnettere il proprio utente.

### **Area Client Windows**

### Funzioni di Amministrazione da BackOffice Console

La parte di back office console è accessibile agli utenti autorizzati e principalmente alla segreteria e ai docenti incaricati.

Per accedere alla funzione è necessario premere sull'icona denominata "BackConsole" come nell'immagine sottostante

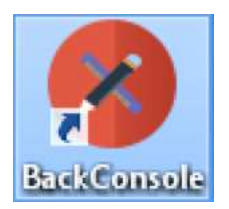

Verrà presentata una maschera dove inserire le proprie credenziali per l'accesso al sistema.

| Accesso al sistema       |                                                                                                 |  |  |  |  |  |  |  |
|--------------------------|-------------------------------------------------------------------------------------------------|--|--|--|--|--|--|--|
| Sc                       | chool Back Office Console                                                                       |  |  |  |  |  |  |  |
|                          | Nome Utente                                                                                     |  |  |  |  |  |  |  |
|                          |                                                                                                 |  |  |  |  |  |  |  |
|                          | Password                                                                                        |  |  |  |  |  |  |  |
|                          | OK Esci                                                                                         |  |  |  |  |  |  |  |
| Prodotto realizzato da ( | Dna Software Sas in collaborazione con Liceo Marie Curie Meda<br>Tutti i diritti sono riservati |  |  |  |  |  |  |  |
|                          |                                                                                                 |  |  |  |  |  |  |  |

Premendo il tasto OK, se le credenziali sono corrette, si accede alla console del sistema.

🗑 🖲 🚱 💿 Pagina 1 💲 Luogi Da Data . Eventi () Utenti Auditorium - Dal 29/04/2017 - Sabato Al 06/05/2017 - Sabato Richieste Altività 8 00 9 00 30 ata Da Segreteria: True 10 0 Utente Insermentor GABRIELLA Magel: SCS, SDS, SASA, 485, SAS, 11 00 12 0 19 00 20 00 21 00

A questo punto verrà presentata la maschera principale della BackConsole.

Sulla sinistra è presente il menù delle funzioni disponibili. Le principali funzioni a disposizione sono:

- Attività (Gestione Griglia Piano Attività)
- Calendario Attività (Gestione Calendario Piano Attività)
- Eventi (Gestione eventi)
- Utenti (Gestione utenti)
- Richieste attività (Gestione Richieste Attività)

Le funzioni sono tutte abilitate se l'utente è amministratore altrimenti posso essere non visibili a seconda dei privilegi attribuiti all'utente.

Sopra alla griglia dei dati è presente la toolbar con le azioni disponibili

Le principali azioni sempre disponibili sono:

- Inserimento Չ
- Modifica 👼
- Cancellazione 🔽
- Esportazione in Excel della griglia
- Gestione Filtri di ricerca 🝸

Premendo con il tasto destro del mouse sulla griglia viene attivato un "Popup menù" che riporta alcune delle stesse funzioni della toolbar in più esistono due azioni che permettono di salvare e ripristinare il layout delle colonne della griglia. Le azioni disponibili sono:

- Carica Layout Griglia, Salva Layout Griglia

E' possibile copiare i dati della riga della griglia premendo il tasto CTRL+C per copiare e CTRL+V per incollare i dati. E' possibile ordinare i dati premendo sull'intestazione della colonna.

Riportiamo qui sotto un'immagine relativa ai filtri di ricerca che è possibile attivare su tutte le griglie presenti nel software.

| Fil | ltri                      |                  |                            |            |               |        |                     |             |                     |                     |                       |              |            |                 |                   |
|-----|---------------------------|------------------|----------------------------|------------|---------------|--------|---------------------|-------------|---------------------|---------------------|-----------------------|--------------|------------|-----------------|-------------------|
|     | Colonna<br>Data Inizio    | Oper<br>🗸 Mag    | azione<br>giore o Uguale a | Valore     | 2015 🔍 🗸      | ÷      | ۲                   |             |                     |                     |                       |              |            |                 |                   |
|     |                           |                  |                            |            |               |        |                     |             |                     |                     |                       |              |            |                 |                   |
|     | Fstrai Dati Pulsri Filtro |                  |                            |            |               |        |                     |             |                     |                     |                       |              |            |                 |                   |
| a   | bc def ghi ji             | d mno pqr        | stu vw xyz                 | tutti ?    |               |        |                     |             |                     |                     |                       |              |            |                 |                   |
| Γ   | Codice                    | Descrizione      | Data Inizio 🛆              | Data Fine  | Note          | Gruppo | Approvata           | A Pagamento | Ordine<br>Approvato | Codice<br>Richiesta | Data Ora<br>Creazione | Mail Inviata | Luoghi     | Approvata<br>Da | Stude ^<br>Iscrit |
| Þ   | ACT201500002              | Test attività da | 07/12/2015                 | 07/12/2015 | Nuovi servizi |        | <ul><li>✓</li></ul> |             |                     | ACR201500003        | 05/12/2015            | •            | Auditorium |                 |                   |
|     | ACT201500002              | АААААА           | 10/12/2015                 | 10/12/2015 |               |        |                     |             |                     |                     | 10/12/2015            |              | Auditorium |                 |                   |
|     | ACT201500002              | ΑΑΑΑΑΑΑ          | 10/12/2015                 | 10/12/2015 |               |        |                     |             |                     |                     | 10/12/2015            |              | Aula 1     |                 |                   |

E' possibile inserire filtri multipli aggiungendoli o rimuovendoli con gli appositi tasti + / -Dopo aver impostato il filtro premendo sul bottone a destra "Estrai Dati" è possibile effettuare l'estrazione.

Quando viene applicato un filtro l'intestazione della griglia diventa di colore giallo per segnalare all'operatore che è presente un filtro sui dati.

Per rimuovere il filtro definitivamente è sufficiente premere sulla linguetta "tutti".

### **Gestione Utenti**

La funzione gestione utenti permette di codificare nel sistema dei nuovi utenti Gli utenti si dividono in 3 tipologie:

- Segreteria
- Docente
- Studente

La toolbar delle azioni è presente nell'immagine sottostante e consente all'operatore di effettuare le seguenti azioni:

| Ute         | Utenti |     |       |     |     |     |      |     |       |   |    |  |  |
|-------------|--------|-----|-------|-----|-----|-----|------|-----|-------|---|----|--|--|
| 🍄 🛉 🕹 🗑 😁 💶 |        |     |       |     |     |     |      |     |       |   |    |  |  |
| abc         | def    | ghi | jkl   | mno | pqr | stu | vw   | xyz | tutti | ? |    |  |  |
|             | UserNa | ame | Cogno | ome |     |     | Nome |     |       |   | Da |  |  |
|             |        |     |       |     |     |     |      |     |       |   |    |  |  |

- Inserimento/Modifica/Cancellazione nuovo docente
- Inserimento/Modifica/Cancellazione nuovo studente
- Inserimento/Modifica/Cancellazione nuova segretaria

Il programma richiede informazioni diverse in fase di codifica a seconda della tipologia di utente.

Nel caso di utenti segreteria e docenti la maschera con le informazioni richieste in fase di inserimento sono quelle visibili nell'esempio sottostante

| Nome                    |             | _ |
|-------------------------|-------------|---|
| <br>                    |             |   |
| Lognome                 |             |   |
| ndirizzo                |             |   |
|                         |             |   |
| Dittà                   | <u>C</u> ap |   |
| Data di Massita         |             |   |
| <u>p</u> ala un Nascila |             | * |
| Use <u>r</u> name       |             |   |
|                         |             |   |
| Pass <u>w</u> ord       |             |   |
| ndirizzo Mail           |             |   |
|                         |             |   |

Nel caso di utenti studenti le informazioni richiesta in fase di inserimento sono simili a quelle del docente con l'aggiunta di alcuni campi specifici.

Nel caso di utenti studenti è possibile anche indicare se lo studente è in regola con il versamento del contributo. Vedi campo nell'immagine sopra "Contributo Versato".

Questo simbolo di spunta permette alla segreteria di negare l'iscrizione a determinati eventi, che prevedono il versamento del contributo, qualora lo studente non fosse in regola con il pagamento.

In questo caso, allo studente che tenta l'iscrizione, apparirà un messaggio di avviso che lo informa che la sua iscrizione è stata rifiutata e di prendere contatti con la segreteria.

### **Gestione Eventi**

La funzione gestione eventi permette di codificare nel sistema dei nuovi eventi La toolbar delle azioni è presente nell'immagine sottostante e consente all'operatore di effettuare le seguenti azioni:

| Eventi                                     |        |       |     |  |   |                      |     |    |  |  |       |  |
|--------------------------------------------|--------|-------|-----|--|---|----------------------|-----|----|--|--|-------|--|
| 🗘 🗑 😁 🐥 🐥 🗷 🤶                              |        |       |     |  |   |                      |     |    |  |  |       |  |
| abc def ghi iki mno pqr stu vw xyz tutti ? |        |       |     |  |   |                      |     |    |  |  |       |  |
|                                            | Codice | Δ     |     |  | D | escrizio             | Luo | go |  |  |       |  |
|                                            |        |       |     |  |   |                      |     |    |  |  |       |  |
|                                            | EVT201 | 50000 | 001 |  | C | Corso CAD            |     |    |  |  | Defir |  |
|                                            | EVT201 | 50000 | 002 |  | I | Infiniti Possibili 1 |     |    |  |  | Defir |  |

- Inserimento/Modifica/Cancellazione evento
- Esportazione in formato Excel per analisi delle iscrizioni (tutti gli eventi)
- Esportazione in formato Excel per analisi delle iscrizioni (singolo evento)

Le esportazioni in formato Excel permettono di esportare i dati per effettuare tutte le analisi necessarie sulle iscrizioni degli studenti agli eventi.

Le due funzioni si differenziano perché l'esportazione può essere fatta su tutti gli eventi presenti in archivio oppure solo sul singolo evento selezionato nella griglia.

Qualora Excel non fosse installato sulla macchina il risultato dell'estrazione viene visualizzato in una griglia da dove è possibile, tramite un apposito tasto "Copia Dati", copiare i dati estratti per incollarli in un foglio di Excel.

Nell'esempio sottostante è riportato un esempio delle informazioni estratte.

| Ap | ounti 🕞 |      | Caratte | re      | Ga .     | Allineam     | ento 🕞            | Numeri           | G                | Stili             |    |  |  |
|----|---------|------|---------|---------|----------|--------------|-------------------|------------------|------------------|-------------------|----|--|--|
|    | A1      |      | -       | $f_{x}$ | Cognome  | ognome       |                   |                  |                  |                   |    |  |  |
|    | А       | В    | С       | D       | E        | F            | G                 | Н                | I                | J                 |    |  |  |
| 1  | Cognome | Nome | Classe  | Sezione | Commenti | CodiceEvento | DescrizioneEvento | DataOra Inizio   | DataOra Fine     | Professore        |    |  |  |
| 2  | AGLIO   | LUCA | Prima   | AC      |          | HP05         | Help di latino    | 26/03/2015 12.10 | 26/03/2015 13.10 | DIGIOVINAZZO DAVI | DE |  |  |
| 3  | AGLIO   | LUCA | Prima   | AC      |          | HP06         | Help di inglese   | 27/03/2015 13.05 | 27/03/2015 14.05 | MERLINI CLAUDIA   |    |  |  |
| 4  |         |      |         |         |          |              |                   |                  |                  |                   |    |  |  |
| 5  |         |      |         |         |          |              |                   |                  |                  |                   |    |  |  |
| 6  |         |      |         |         |          |              |                   |                  |                  |                   |    |  |  |
| 7  |         |      |         |         |          |              |                   |                  |                  |                   |    |  |  |
| 8  |         |      |         |         |          |              |                   |                  |                  |                   |    |  |  |
| 9  |         |      |         |         |          |              |                   |                  |                  |                   |    |  |  |
| 10 |         |      |         |         |          |              |                   |                  |                  |                   |    |  |  |

Nell'esempio sottostante è riportata la maschera di inserimento/modifica di un evento.

| 0                                                                                                    | Event                           | 0 ×                                                                                                    |
|----------------------------------------------------------------------------------------------------|---------------------------------|----------------------------------------------------------------------------------------------------|
| Codice EVT 20150000001 Descrizione Corso CAD Luogo Da Definire Organizzatore Liceo Meda Numero Partecipanti Organizzato Per V Prima Seconda V Terza V Quarta Quinta Data Evento | 10                              | Data Scadenza<br>26/09/2015<br>Docente<br>BELLOTTI LAURA<br>Limita Partecipanti<br>Abilitato<br>Note Obbligatorie<br>Richiede Versamento Contributo |
| Data/Ora Inizio<br>20/08/2015 07.20.00                                                                                                    | Data/Ora Fine<br>20/08/2015 08. | 20.00                                                                                                    |
|                                                                                                    |                                 | Nuova Giornata<br>Modifica Giornata<br>Elimina Giornata                                                                                             |
|                                                                                                    |                                 | OK Cancel                                                                                                    |

Per definire un evento è necessario specificare le seguenti informazioni:

- Codice (Identifica univocamente un evento)
- Descrizione (descrizione dell'evento)
- Luogo (luogo dove viene svolto l'evento)
- Data di scadenza (termine ultimo per le iscrizioni sul web)
- Organizzatore (ente che organizza l'evento)
- Docente (docente responsabile dell'evento)
- Numero Partecipanti (numero dei partecipanti all'evento)
- Limita partecipanti (se specificato blocca le iscrizioni al superamento del numero di partecipanti)
- Abilitato (indica se l'evento è visibile nel web per le procedure di iscrizione)
- Note Obbligatorie (viene definito se nella fase di iscrizione l'utente deve indicare obbligatoriamente delle note)
- Richiede Versamento Contributo (viene specificato che gli studenti possono iscriversi solo se sono in regola con il versamento del contributo).
- Organizzato per (classi per cui è organizzato l'evento. Gli studenti che non fanno parte delle classi indicate non possono iscriversi all'evento)
- Data Evento (periodo in cui si svolge l'evento)

Dna Software sas

Sugli eventi esistono le seguenti estrazioni statistiche:

- Statistica partecipazione eventi top 20 (con grafico)
- Statistica partecipazione eventi completa

Di seguito vengono riportati gli esempi delle estrazioni

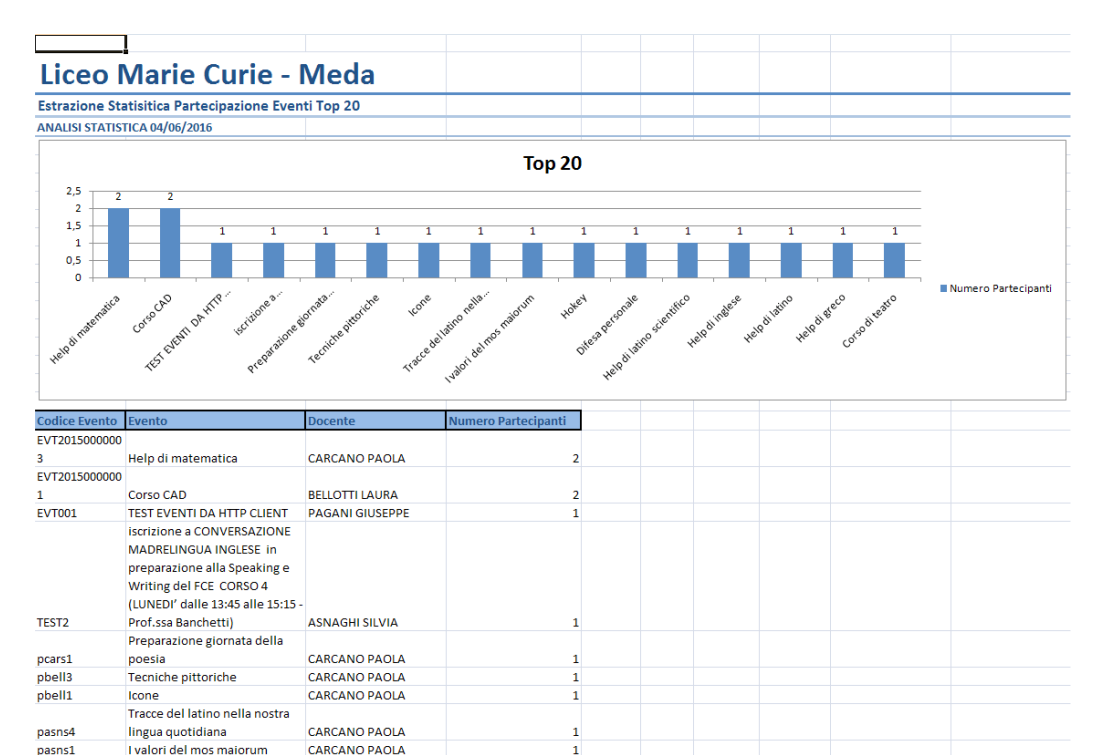

## Liceo Marie Curie - Meda

. pasng2 Hokey

Estrazione Statisitica Partecipazione Eventi ANALISI STATISTICA 04/06/2016 PERIODO ESTRATTO ARCHIVIO COMPLETO

CARCANO PAOLA

| Codice Evento | Evento                            | Docente             | Numero Partecipanti |
|---------------|-----------------------------------|---------------------|---------------------|
| EVT2015000000 |                                   |                     |                     |
| 1             | Corso CAD                         | BELLOTTI LAURA      | 2                   |
| EVT2015000000 |                                   |                     |                     |
| 3             | Help di matematica                | CARCANO PAOLA       | 2                   |
| EVT2015000000 |                                   |                     |                     |
| 5             | Corso di teatro                   | ASNAGHI SILVIA      | 1                   |
| HP02          | Help di greco                     | SORESSI TIZIANA     | 1                   |
| HP05          | Help di latino                    | DIGIOVINAZZO DAVIDE | 1                   |
| HP06          | Help di inglese                   | MERLINI CLAUDIA     | 1                   |
| HP63          | Help di latino scientifico        | CARMINATI SILVIA    | 1                   |
| pasng1        | Difesa personale                  | CARCANO PAOLA       | 1                   |
| pasng2        | Hokey                             | CARCANO PAOLA       | 1                   |
| pasns1        | I valori del mos maiorum          | CARCANO PAOLA       | 1                   |
|               | Tracce del latino nella nostra    |                     |                     |
| pasns4        | lingua quotidiana                 | CARCANO PAOLA       | 1                   |
| pbell1        | Icone                             | CARCANO PAOLA       | 1                   |
| pbell3        | Tecniche pittoriche               | CARCANO PAOLA       | 1                   |
|               | Preparazione giornata della       |                     |                     |
| pcars1        | poesia                            | CARCANO PAOLA       | 1                   |
|               | iscrizione a CONVERSAZIONE        |                     |                     |
|               | MADRELINGUA INGLESE in            |                     |                     |
|               | preparazione alla Speaking e      |                     |                     |
|               | Writing del FCE CORSO 4           |                     |                     |
|               | (LUNEDI' dalle 13:45 alle 15:15 - |                     |                     |
| TEST2         | Prof.ssa Banchetti)               | ASNAGHI SILVIA      | 1                   |
| EVT001        | TEST EVENTI DA HTTP CLIENT        | PAGANI GIUSEPPE     | 1                   |
|               |                                   |                     |                     |

Dna Software sas

### **Gestione Richieste Attività**

La funzione gestione richieste attività permette di prendere visione di tutte le richieste di attività arrivate dall'area web (inserite dai docenti) e quelle codificate direttamente con la console. La toolbar delle azioni è presente nell'immagine sottostante e consente all'operatore di effettuare le seguenti azioni:

|   | Richiesta Attività                         |                                 |          |      |             |  |  |  |  |        |                     |  |  |  |
|---|--------------------------------------------|---------------------------------|----------|------|-------------|--|--|--|--|--------|---------------------|--|--|--|
| ( | 🛟 🗑 😁 🗳 💴                                  |                                 |          |      |             |  |  |  |  |        |                     |  |  |  |
| Ē | abc def ghi ikl mno pqr stu vw xyz tutti ? |                                 |          |      |             |  |  |  |  |        |                     |  |  |  |
|   |                                            | Codice                          | $\nabla$ |      | Descrizione |  |  |  |  |        |                     |  |  |  |
|   |                                            | ACR20                           | 15000    | 0042 |             |  |  |  |  | Attivi | Attività del Carlei |  |  |  |
|   |                                            | ACR20150000035 aaa              |          |      |             |  |  |  |  |        |                     |  |  |  |
|   |                                            | ACR20150000033 Cantiamo Insieme |          |      |             |  |  |  |  |        |                     |  |  |  |

- Inserimento/Modifica/Cancellazione richiesta attività
- Generazione Attività 🗳

L'azione generazione attività, viene effettuata in modo automatico dal programma quando vengono ricevute le richieste dall'area web.

Le attività create andranno a confluire nel piano attività come da approvare.

Per le richieste di attività che prevedono più date nel piano attività compariranno tante righe quante sono le date previste.

### **Gestione Attività**

La funzione gestione attività permette di gestire il piano attività dell'anno scolastico direttamente con la console.

Con questa funzione l'operatore incaricato di gestire il piano attività (segreteria), verificata l'autorizzazione per l'attività, controllata la disponibilità degli spazi, assegnata una particolare aula, nel caso in cui l'indicazione fosse un'aula generica, approva l'attività (cliccando sull'apposita icona) e la inserisce nel piano delle attività.

Quando l'attività viene approvata, i docenti coinvolti ricevono una mail di conferma dell'attività con il riepilogo di tutti i dati, anche quelli eventualmente aggiunti e definiti dalla segreteria.

La toolbar delle azioni è presente nell'immagine sottostante e consente all'operatore di effettuare le seguenti azioni:

| Atti | ttività      |       |            |           |     |            |         |            |            |           |  |  |  |
|------|--------------|-------|------------|-----------|-----|------------|---------|------------|------------|-----------|--|--|--|
| 0    | 6            | ¢     | X          | 4         |     |            |         |            |            |           |  |  |  |
| abc  | def          | ghi   | jk         | l mno     | pqr | stu        | vw      | xyz        | tutti      | ?         |  |  |  |
|      | Codice       |       |            | Descrizio | one | Dat        | a Inizi | o /        | Data       | Data Fine |  |  |  |
|      | ACT20        | 15000 | 00         | Corso E   | 08/ | 01/20:     | 15      | 08/01/2015 |            |           |  |  |  |
|      | ACT20        | 15000 | 00         | ааа       |     | 10/        | 01/20:  | 15         | 10/01      | /2015     |  |  |  |
|      | ACT201500000 |       | 00         | Corso E   | CDL | 13/        | 01/20:  | 15         | 13/01      | /2015     |  |  |  |
|      | ACT201500000 |       | Corso ECDL |           | 15/ | 15/01/2015 |         |            | 15/01/2015 |           |  |  |  |

- Inserimento/Modifica/Cancellazione attività
- Generazione Evento da Attività 🗳
- Esportazione in Excel del piano attività 🏓
- Esportazione in Excel viaggi di istruzione 🚧

L'azione generazione evento da attività permette all'operatore di creare un nuovo evento per il docente incaricato alla codifica eventi.

Questa azione aiuta il docente incaricato nella codifica degli eventi ad iscrizione perché si vede già compilate molte delle informazioni riguardanti l'evento. Sarà compito poi del docente completare le informazioni mancanti e attivare l'evento per la visibilità nell'area web.

Per quanto riguarda la griglia di gestione attività è da sottolineare che sono presenti alcune caratteristiche che permettono all'utente di avere subito la percezione dei luoghi occupati nelle giornate.

Ordinando infatti la griglia delle attività per data inizio è possibile vedere la suddivisione delle giornate tramite una colorazione diversa ed inoltre tutti i luoghi occupati nella giornata sono riportati sulla stessa riga nella colonna "Luoghi".

Riportiamo un esempio nell'immagine successiva

| Att | Attività                                               |               |               |            |               |              |                     |                                                                                                    |                     |                     |                       |                     |             |                 |                   |
|-----|--------------------------------------------------------|---------------|---------------|------------|---------------|--------------|---------------------|----------------------------------------------------------------------------------------------------|---------------------|---------------------|-----------------------|---------------------|-------------|-----------------|-------------------|
| 0   | 🗑 😁 🗳 🛛                                                | 8 👶 🦂 2       |               |            |               |              |                     |                                                                                                    |                     |                     |                       |                     |             |                 |                   |
| abo | def ghi ji                                             | d mno pqr     | stu vw xyz    | tutti ?    |               |              |                     |                                                                                                    |                     |                     |                       |                     |             |                 |                   |
|     | Codice                                                 | Descrizione   | Data Inizio / | Data Fine  | Note          | Gruppo       | Approvata           | A Pagamento                                                                                                    | Ordine<br>Approvato | Codice<br>Richiesta | Data Ora<br>Creazione | Mail Inviata        | Luoghi      | Approvata<br>Da | Stude ^<br>Iscrit |
| ►   | ACT201500002                                           | hhhh12        | 01/01/2015    | 01/01/2015 |               |              | <ul><li>✓</li></ul> | <ul> <li>Image: A start of the start of the start of</li></ul> | ✓                   |                     | 11/12/2015            |                     | Auditorium  | ✓               |                   |
|     | ACT201500000                                           | PRova 2       | 03/01/2015    | 03/01/2015 | PRova 2       |              |                     |                                                                                                    |                     | ACR201500000        | 17/08/2015            | ✓                   | Auditorium, |                 |                   |
|     | ACT201500000                                           | PRova 2       | 06/01/2015    | 06/01/2015 | PRova 2       |              |                     |                                                                                                    |                     | ACR201500000        | 17/08/2015            | ✓                   | Auditorium, |                 |                   |
|     | ACT201500002                                           | 12            | 12/01/2015    | 12/01/2015 |               |              |                     |                                                                                                    |                     |                     | 11/12/2015            |                     | Aula 2      |                 |                   |
|     | ACT201500000                                           | Corso Coro1   | 13/01/2015    | 13/01/2015 | aaaaaaprova   | Coro         |                     |                                                                                                    |                     | ACR201500000        | 17/08/2015            | ✓                   | Auditorium  |                 |                   |
|     | ACT201500000 Corso ECDL 13/01/2015 13/01/2015 Aula     |               |               |            |               |              |                     |                                                                                                    |                     |                     |                       |                     |             |                 |                   |
|     | ACT201500002 prova 13/01/2015 13/01/2015 Aula 2 Aula 2 |               |               |            |               |              |                     |                                                                                                    |                     |                     |                       |                     |             |                 |                   |
|     | ACT201500000 Corso ECDL 15/01/2015 15/01/2015 C        |               |               |            |               |              |                     |                                                                                                    |                     |                     |                       |                     |             |                 |                   |
|     | ACT201500000                                           | Corso ECDL 1  | 15/01/2015    | 15/01/2015 |               |              |                     |                                                                                                    |                     | ACR201500000        | 17/07/2015            | ✓                   | Laboratorio | ✓               | •                 |
|     | ACT201500002                                           | \$555         | 15/01/2015    | 15/01/2015 |               |              |                     |                                                                                                    |                     |                     | 10/12/2015            |                     | Aula 1      |                 |                   |
|     | ACT201500000                                           | Corso ECDL    | 20/01/2015    | 20/01/2015 |               |              |                     |                                                                                                    |                     | ACR201500000        | 17/07/2015            | <ul><li>✓</li></ul> | Laboratorio |                 |                   |
|     | ACT201500002                                           | prova         | 20/01/2015    | 20/01/2015 |               |              |                     |                                                                                                    |                     |                     | 10/12/2015            |                     | Aula 2      |                 |                   |
|     | ACT201500000                                           | Corso Coro    | 30/03/2015    | 30/03/2015 | Devono essere | Coro         |                     |                                                                                                    |                     |                     | 11/07/2015            | ✓                   | Aula 503(1° |                 | •                 |
|     | ACT201500000                                           | Corso teatro  | 30/03/2015    | 30/03/2015 | Ciao          | Corso Teatro |                     |                                                                                                    |                     | ACR0000005          | 11/07/2015            | ✓                   | Auditorium  |                 |                   |
|     | ACT201500000                                           | Corso teatro  | 30/03/2015    | 30/03/2015 |               | Corso Teatro |                     |                                                                                                    |                     | ACR0000005          | 11/07/2015            | ✓                   | Auditorium  |                 |                   |
|     | ACT201500000                                           | Corso Coro    | 13/04/2015    | 13/04/2015 | Devono essere | Coro         |                     |                                                                                                    |                     |                     | 11/07/2015            | ✓                   | Aula 503(1° |                 |                   |
|     | ACT201500000                                           | Corso teatro  | 13/04/2015    | 13/04/2015 |               | Corso Teatro |                     |                                                                                                    |                     | ACR0000005          | 11/07/2015            | ✓                   | Auditorium  |                 |                   |
|     | ACT201500000                                           | Corso teatro  | 16/04/2015    | 16/04/2015 |               | Corso Teatro |                     |                                                                                                    |                     | ACR0000005          | 11/07/2015            | ~                   | Auditorium  |                 | □ v               |
| <   |                                                        |               |               |            |               |              |                     |                                                                                                    |                     |                     |                       |                     |             |                 | >                 |
| Lu  | oghi Classi Pr                                         | ofessori Note |               |            |               |              |                     |                                                                                                    |                     |                     |                       |                     |             |                 |                   |
|     |                                                        |               |               |            |               |              |                     |                                                                                                    |                     |                     |                       |                     |             |                 |                   |
|     |                                                        |               |               |            |               |              |                     |                                                                                                    |                     |                     |                       |                     |             |                 |                   |
|     |                                                        |               |               |            |               |              |                     |                                                                                                    |                     |                     |                       |                     |             |                 |                   |
|     |                                                        |               |               |            |               |              |                     |                                                                                                    |                     |                     |                       |                     |             |                 |                   |
|     |                                                        |               |               |            |               |              |                     |                                                                                                    |                     |                     | Utente                | : Mottadelli Mai    | co Database | : Liceo Marie   | e Curie           |
|     |                                                        |               |               |            |               |              |                     |                                                                                                    |                     |                     |                       |                     |             |                 |                   |

Nella parte bassa della schermata è possibile vedere anche le note in formato esteso e altri informazioni relativamente alle classi coinvolte, docenti coinvolti.

L'azione esportazione in Excel del piano attività permette di rigenerare in ogni momento il foglio Excel del piano attività. Nell'esempio sottostante è riportato un esempio delle informazioni presenti nel file Excel.

| PIANO           | ATTIVITA' | DAL 30/05                   | /2016 al 05,     | /06/     | 2016    | 5         |          |          |               |
|-----------------|-----------|-----------------------------|------------------|----------|---------|-----------|----------|----------|---------------|
| Descrizione     |           | Classi                      | Docenti          | Data     | Giorno  | Dalle Ore | Alle Ore | Tot. Ore | Luogo         |
|                 | •         | •                           | ·                |          | -       | -         | •        | •        | · ·           |
| Corso di Teatro |           | Studenti di Varie Classi    | ASNAGHI GIOVANNI | 30/05/16 | Lunedì  | 08.00     | 08.05    | 00.05    | Aula Generica |
| Corso Cad       |           | 1A                          | ASNAGHI GIOVANNI | 30/05/16 | Lunedì  | 10.00     | 14.30    | 04.30    | Auditorium    |
| Corso di Teatro |           | Nessuna Classe              | ASNAGHI GIOVANNI | 30/05/16 | Lunedì  | 10.30     | 15.05    | 04.35    | Esterno       |
| Corso ECDL      |           | Studenti di Varie Classi,1A | ASNAGHI GIOVANNI | 02/06/16 | Giovedì | 10.40     | 16.00    | 05.20    | Auditorium    |
|                 |           |                             |                  |          |         |           |          |          |               |
|                 |           |                             |                  |          |         |           |          |          |               |
|                 |           |                             |                  |          |         |           |          |          |               |
|                 |           |                             |                  |          |         |           |          |          |               |
|                 |           |                             |                  |          |         |           |          |          |               |
|                 |           |                             |                  |          |         |           |          |          |               |
|                 |           |                             |                  |          |         |           |          |          |               |
|                 |           |                             |                  | 1        |         |           |          |          |               |
|                 |           |                             |                  |          |         |           |          |          |               |
|                 |           |                             |                  |          |         |           |          |          |               |
|                 |           |                             |                  |          |         |           |          |          |               |
|                 |           |                             |                  |          |         |           |          |          |               |
|                 |           |                             |                  |          |         |           |          |          |               |
|                 |           |                             |                  |          |         |           |          |          |               |
|                 |           |                             |                  |          |         |           |          |          |               |

L'azione esportazione in Excel dei viaggi di istruzione permette di generare in ogni momento il foglio Excel con l'elenco di tutti i viaggi di istruzione effettuati in un determinato periodo. Questo foglio verrà utilizzato come base per la rendicontazione delle ore.

Nell'esempio sottostante è riportato un esempio delle informazioni presenti nel file Excel.

| Liceo Marie Curie - Meda        |                      |             |            |           |          |            |            |                       |                    |
|---------------------------------|----------------------|-------------|------------|-----------|----------|------------|------------|-----------------------|--------------------|
| Estrazione Viaggi di Istruzi    | one                  |             |            |           |          |            |            |                       |                    |
| ANALISI STATISTICA 03/06/2010   | 6 PERIODO ESTRATTO I | Da 01/01/20 | 15 A 03/06 | 6/2016    |          |            |            |                       |                    |
|                                 |                      |             |            |           |          |            |            |                       |                    |
| Descrizione                     | Docente              | Data        | Giorno     | Dalle Ore | Alle Ore | Totale Ore | Luogo      | Note                  | DocenteSostitutivo |
| Uscita di istruzione a Insbruck | AZZETTA LUCA         | 22/12/15    | Martedì    | 10.00     | 11.00    | 01.00      | Aula 1     |                       | CARMINATI SILVIA   |
| Uscita di istruzione a Insbruck | BRENNA AURELIO       | 22/12/15    | Martedì    | 10.00     | 11.00    | 01.00      | Aula 1     |                       | CARMINATI SILVIA   |
| Uscita di istruzione a Insbruck | CARCANO PAOLA        | 22/12/15    | Martedì    | 10.00     | 11.00    | 01.00      | Aula 1     |                       | CARMINATI SILVIA   |
| Viaggio Istruzione              | AZZETTA LUCA         | 22/12/15    | Martedì    | 10.40     | 13.00    | 02.20      | Auditorium | Mm                    | CARCANO PAOLA      |
| Viaggio Istruzione              | BRENNA AURELIO       | 22/12/15    | Martedì    | 10.40     | 13.00    | 02.20      | Auditorium | Mm                    | CARCANO PAOLA      |
| Viaggio a Parigi                | ASNAGHI GIOVANNI     | 22/12/15    | Martedì    | 11.01     | 11.50    | 00.49      | Esterno    | Test Viaggio a parigi | ZENOBI ANTONELLA   |
| Viaggio a Parigi                | AZZETTA LUCA         | 22/12/15    | Martedì    | 11.01     | 11.50    | 00.49      | Esterno    | Test Viaggio a parigi | ZENOBI ANTONELLA   |
| Viaggio a Parigi                | BELLOTTI LAURA       | 22/12/15    | Martedì    | 11.01     | 11.50    | 00.49      | Esterno    | Test Viaggio a parigi | ZENOBI ANTONELLA   |
|                                 |                      |             |            |           |          |            |            |                       |                    |

### **Gestione Calendario Attività**

La funzione gestione calendario attività permette di gestire e verificare il piano attività dell'anno scolastico direttamente tramite un calendario giornaliero o settimanale.

Con questa funzione l'operatore incaricato di gestire il piano attività (segreteria) ha la possibilità di effettuare tutte le operazioni che sono state già spiegate nella funzione di gestione attività. L'utilizzo di un calendario è molto più comodo rispetto ad avere i dati in griglia.

Il calendario è progettato per avere 2 modalità

- Giornaliero Luoghi
- Settimanale Luogo

Il giornaliero luoghi permette all'operatore di avere sotto controllo tutti i luoghi e di verificare le attività che sono presenti nella giornata selezionata.

Nell'immagine sottostante viene riportato un esempio

| Calen                                                                               | dario Attività                                                                                                    |                                                                                                    |                      |
|-------------------------------------------------------------------------------------|----------------------------------------------------------------------------------------------------|----------------------------------------------------------------------------------------------------|----------------------|
| Data<br>29/04<br>Alla D<br>06/05                                                    | V2017 V Pagine Pagine 1 C                                                                                                    | Luoghi per pagina 5 🗘 Aggiorna Planning                                                                                                    | Settimana successiva |
| Giornali                                                                            | ero Luoghi Settimanale Luogo                                                                                                    |                                                                                                    |                      |
| 29/                                                                                 | 04/2017 - Sabato<br>Auditorium                                                                                                    | Palestra                                                                                                    | lab. Fisica          |
| 7 00<br>30<br>8 00<br>30<br>9 00<br>30<br>10 00<br>30<br>11 00<br>30<br>12 00<br>30 | 8.00 - 13.00 Attività: Corso defibriliatore ASI, Alternanza Sc<br>Utente Inserimento: SEREGNI ANTONELLA<br>Classi: 34C, 38C, 30S, 38S, 3ASA, 3AS, 3CS<br>Docenti:<br>Note:<br>Approvata Da Segreteria: True<br>Approvata Da Dirigente: False | uola/La<br>B:00 13:00 Attività: Corso defibriliatore ASL /<br>Utente Inserimento: SEREGNI ANTONELLA<br>Classi: 3AC,3BC,3DS,3BS,3ASA,3AS,3CS<br>Docenti:<br>Note:<br>Approvata Da Segreteria: True<br>Approvata Da Dirigente: False | Alternanza Scuola/La |
| 13 00<br>30<br>14 00<br>30<br>15 00<br>30<br>16 00<br>30                            |                                                                                                    |                                                                                                    |                      |

Il settimanale luogo permette all'operatore di avere sotto controllo un singolo luogo e di verificare le attività che sono presenti nel periodo indicato.

Nell'immagine sottostante viene riportato un esempio

| Calendario Attività                                  |                                                     |                      |                      |                                          |                                          |                                                                             |                                        |  |  |
|------------------------------------------------------|-----------------------------------------------------|----------------------|----------------------|------------------------------------------|------------------------------------------|-----------------------------------------------------------------------------|----------------------------------------|--|--|
| Da Data Pagine                                       |                                                     |                      |                      |                                          |                                          |                                                                             |                                        |  |  |
| 29/04/2017                                           | 💓 Pagina 1 🔹 Luoghi per pagina 5                    | Aggioma Planning     |                      |                                          |                                          |                                                                             |                                        |  |  |
| Alla Data Luoghi                                     |                                                     |                      |                      |                                          |                                          |                                                                             |                                        |  |  |
| 06/05/2017 additionium                               |                                                     | Settimana precedente | Settimana successiva |                                          |                                          |                                                                             |                                        |  |  |
|                                                      |                                                     |                      |                      |                                          |                                          |                                                                             |                                        |  |  |
|                                                      |                                                     |                      |                      |                                          |                                          |                                                                             |                                        |  |  |
|                                                      |                                                     |                      |                      |                                          |                                          |                                                                             |                                        |  |  |
| Giomaliero Luoghi Settimanale Luogo                  |                                                     |                      |                      |                                          |                                          |                                                                             |                                        |  |  |
| Auditorium - Dal 29                                  | um - Dal 29/04/2017 - Sabato Al 06/05/2017 - Sabato |                      |                      |                                          |                                          |                                                                             |                                        |  |  |
| 29/04/2017 - Sabato                                  | 30/04/2017 - Domenica                               | 01/05/2017 - Lunedi  | 02/05/2017 - Martedi | 03/05/2017 - Mercoledi                   | 04/05/2017 - Giovedi                     | 05/05/2017 - Venerdi                                                        | 06/05/2017 - Sabato                    |  |  |
| 7 00                                                 |                                                     |                      |                      |                                          |                                          |                                                                             |                                        |  |  |
| 30                                                   |                                                     |                      |                      |                                          |                                          |                                                                             |                                        |  |  |
| 8 00 8.00 - 13.00 Attività: Corso defib              | lato                                                |                      |                      |                                          |                                          |                                                                             |                                        |  |  |
| 30 Utente Inserimento: SEREGNI<br>ANTONELLA          |                                                     |                      |                      |                                          |                                          |                                                                             |                                        |  |  |
| 9 00 Classi: 3AC, 3BC, 3DS, 3BS, 3ASA, 3<br>Docenti: | AS, 3CS                                             |                      |                      |                                          | 9.05 - 13.00 Attivită: Alternanza Scuol  |                                                                             |                                        |  |  |
| 30 Note:<br>Annovata Da Segreteria: Toje             |                                                     |                      |                      |                                          | Utente Inserimento: PARENTI<br>GABRIELLA |                                                                             |                                        |  |  |
| 10 00 Approvata Da Drigente: False                   |                                                     |                      |                      |                                          | Classi: 4ASA, 4DS                        | 10.10 - 12.00 Attività: CONFERENZA S                                        | 10.10 - 11.05 Attività: ORI            |  |  |
| 30                                                   |                                                     |                      |                      |                                          | Note:<br>Annovata Da Secreteria: True    | Utente Inserimento: PARENTI<br>GABRIELLA                                    | Utente Inserimento: PAREF<br>GABRIELLA |  |  |
| 11 00                                                |                                                     |                      |                      |                                          | Approvata Da Drigente: Palse             | <ul> <li>Classi: 4DS, 4CS, 4BS, 4AS, 4AC, 4ASA, 4BC<br/>Docenti:</li> </ul> | Classi: SCS, SDS, SASA, 485            |  |  |
| 30                                                   |                                                     |                      |                      |                                          |                                          | Note: Docente esterno Prof. Vitelino -                                      |                                        |  |  |
| 12 00                                                |                                                     |                      |                      |                                          |                                          |                                                                             |                                        |  |  |
| 30                                                   |                                                     |                      |                      |                                          |                                          |                                                                             |                                        |  |  |
| 13 00                                                |                                                     |                      |                      |                                          |                                          |                                                                             |                                        |  |  |
| 30                                                   |                                                     |                      |                      | 13.30 - 15.00 Attività: Progetto Teatro. | <b>.</b>                                 |                                                                             |                                        |  |  |
| 14 00                                                |                                                     |                      |                      | FRANCESCA                                |                                          |                                                                             |                                        |  |  |
| 30                                                   |                                                     |                      |                      | Classi: Studenti di classi varie         |                                          |                                                                             |                                        |  |  |
| 15 00                                                |                                                     |                      |                      |                                          |                                          |                                                                             |                                        |  |  |
| 30                                                   |                                                     |                      |                      |                                          |                                          |                                                                             |                                        |  |  |
| 16 00                                                |                                                     |                      |                      |                                          |                                          |                                                                             |                                        |  |  |
| 30                                                   |                                                     |                      |                      |                                          |                                          |                                                                             |                                        |  |  |
| 17 00                                                |                                                     |                      |                      |                                          |                                          |                                                                             |                                        |  |  |
| 30                                                   |                                                     |                      |                      |                                          |                                          |                                                                             |                                        |  |  |
| 18 00                                                |                                                     |                      |                      |                                          |                                          |                                                                             |                                        |  |  |
| 30                                                   |                                                     |                      |                      |                                          |                                          |                                                                             |                                        |  |  |
| 19 00                                                |                                                     |                      |                      |                                          |                                          |                                                                             |                                        |  |  |
| 30                                                   |                                                     |                      |                      |                                          |                                          |                                                                             |                                        |  |  |
| 20 00                                                |                                                     |                      |                      |                                          |                                          |                                                                             |                                        |  |  |
| 30                                                   |                                                     |                      |                      |                                          |                                          |                                                                             |                                        |  |  |
|                                                      |                                                     |                      |                      |                                          |                                          |                                                                             |                                        |  |  |

Direttamente dal calendario è possibile effettuare le seguenti operazioni

Tasto Ins permette di inserire una nuova attività

Tasto Del permette di cancellare una attività. Viene richiesta conferma.

Tasto doppio click su un'attività esistente permette di entrare in modifica dell'attività.

Tasto destro del mouse su un'attività attiva un popup menù con una voce che permette di approvare l'attività. Viene richiesta conferma. Le attività approvate da segreteria sono riportate in verde nel calendario.

Nel calendario l'attività viene mostrata in un riquadro in cui sono presenti le informazioni riportate nell'immagine seguente:

Le domeniche nel calendario vengono indicate con colore giallo per segnalare all'operatore che è festa.

### **Gestione Tabelle**

La funzione gestione tabelle presente nel menù a tendina in alto permette di parametrizzare il programma.

La modifica di queste tabelle richiede attenzione.

La gestione delle principali tabelle presenti nel software è suddivisa per:

- Eventi
  - o Tabella entità
    - Entità che organizza l'evento. Es. Liceo Meda
  - o Tabella classi per eventi
    - Definizioni delle classi per il quale è organizzato l'evento. Es. Prima, Seconda
- Attività
  - o Tabella luoghi
    - Luoghi dove vengono effettuate le attività. Es. Auditorium
      - In questa tabella sono presenti diverse opzioni relative al controllo della disponibilità dei luoghi durante la fase di richiesta attività.
  - o Tabella gruppi attività
    - Definizione dei gruppi di attività Es. Coro
  - Tabella classi per attività
    - Definizione di tutte le classi e sezioni dell'anno scolastico in corso. Es. 1AS In questa tabella sono presenti le opzioni per gestire i controlli da effettuare sulla classe durante la fase di richiesta attività.
  - Tabella intervalli orari
    - Definizione dell'intervallo orario da visualizzare nel web nella pagina di richieste attività Es. 10.00 10.05 10.30
- Varie
  - o Tabella gruppi utenti
    - Definizione delle tipologie di utenti. Attualmente sono definiti solo Administrators e Users

### Sommario

| Premessa                                           | .2 |
|----------------------------------------------------|----|
| Richiesta Attività                                 | 2  |
| Attività                                           | 2  |
| Eventi                                             | 2  |
| Struttura del software                             | 3  |
| Accesso Area Web                                   | 4  |
| Area Web (docenti)                                 | 5  |
| Menu principale                                    | .5 |
| Iscritti                                           | .5 |
| Richiesta                                          | .6 |
| Stato Attività1                                    | 1  |
| Disponibilità1                                     | 3  |
| Iscrizione Eventi                                  | 4  |
| I miei Eventi 1                                    | 4  |
| Logout 1                                           | 4  |
| Area Web (studenti) 1                              | 5  |
| Menu principale                                    | 5  |
| Iscrizione Eventi                                  | 15 |
| I Miei Eventi                                      | 6  |
| Logout1                                            | 6  |
| Area Client Windows                                | 17 |
| Funzioni di Amministrazione da BackOffice Console1 | 17 |
| Gestione Utenti                                    | 20 |
| Gestione Eventi                                    | 22 |
| Gestione Richieste Attività 2                      | 25 |
| Gestione Attività                                  | 26 |
| Gestione Calendario Attività 2                     | 29 |
| Gestione Tabelle                                   | 31 |